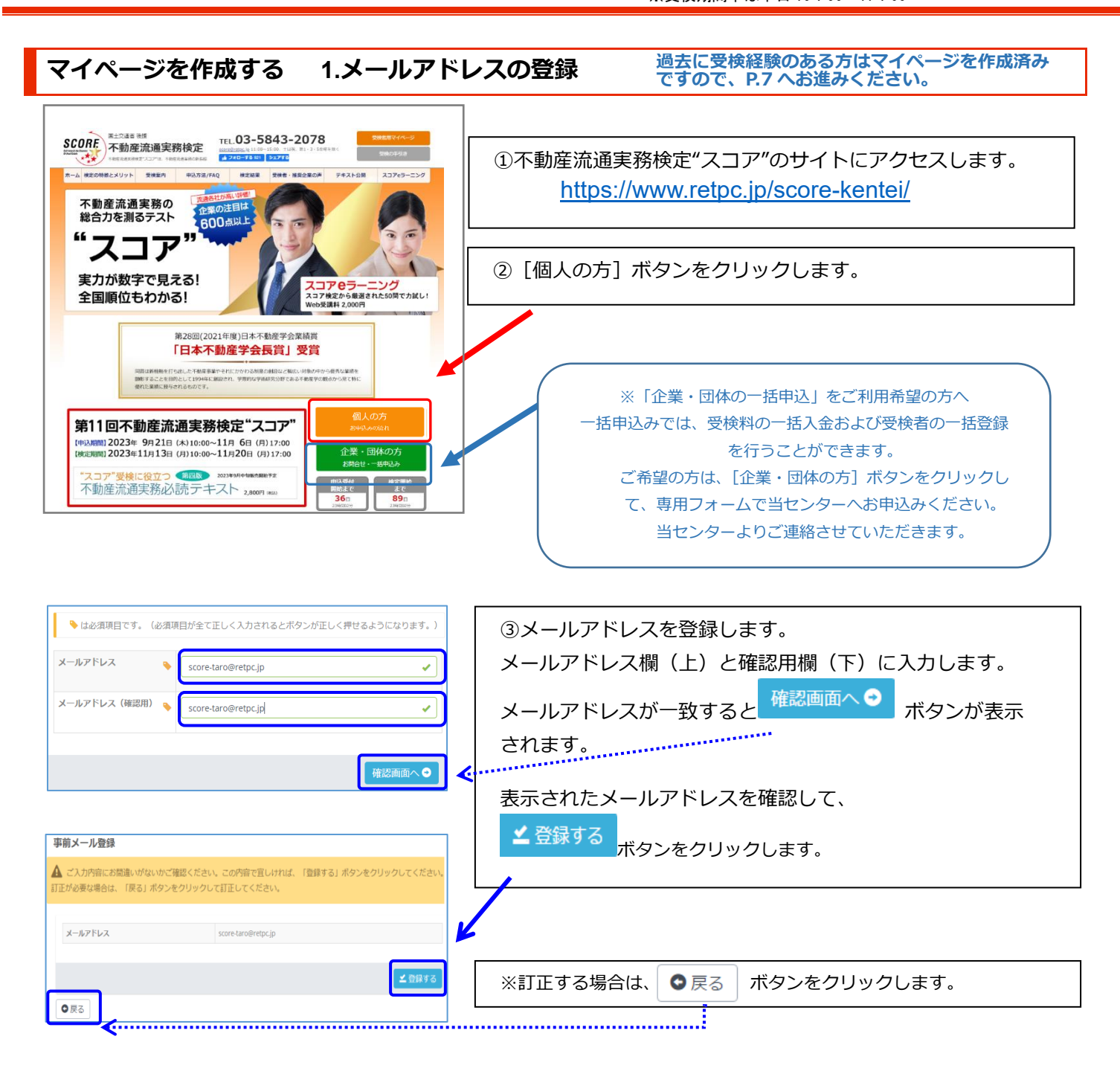

| 巻出人:<br>地先:<br>C C :<br>件名:                                       | 不動意志運興器被定(helpflobt-s.com)<br>score-tarofinetpc.jp<br>scorefinetpc.jp<br>【不動產流運実務検定】登録URLのお知らせ                                                                                                    | 送信日時:                                                                                                 | 2016/10/31 (月) 11:08                               |
|-------------------------------------------------------------------|----------------------------------------------------------------------------------------------------|----------------------------------------------------------------------------------------------------|----------------------------------------------------|
| 事前メ・                                                              | ール登録をいただきありがとうごきいます。<br>- ジ作成用 UBL は次の通りです。                                                                                                    |                                                                                                    | 1214                                               |
| https://<br>マイペ・<br>※24 時<br>※この)<br>をこの;<br>お問い;<br>をこの;<br>規定係; | //ams.iht-cloud.com/relic-store/insr/rels<br>ジケ度成は、マイベージから当戦党の変換など<br>間以上たっと上記 IIILへアクセスできなくなど<br>間以上たっと上記 IIILへアクセスできなして<br>400 にご知られていてももも<br>かとせば、下記と、ロンドレスを上は電話等<br>6 ~ %につきたどのない方は、お手数ですが、<br>8 でご道路くでさい。 | ist/7815c1166c449898487<br>入み手続きを行ってくださ<br>Jます。<br>ません。<br>、ンターで内容の確認及び<br>♪へる願いいたします。<br>公益料団法人不動産流通 | <u>b15aa0b678291/</u><br>い。<br>医容ができません。<br>推進センター |
| 公益財E<br>E-mail<br>TEL<br>FAX                                      | 田法人 不動産流通推進センター 検定係<br>: <u>score#retuc.jp</u><br>03-5843-2078<br>03-3504-3523                                                                                                    |                                                                                                    |                                                    |

④登録後、メールが届きます。 タイトル「【不動産流通実務検定】登録 URL のお知らせ」 本文中のURLをクリックして、24時間以内にマイページの 作成を開始してください。

※メールが届かない場合、@cbt-s.com からのメールが迷惑メールに 振り分けられていないか、確認してください。
迷惑メールにも入っていない場合は、当センターまでご連絡ください。

マイページを作成する 2.受検者情報の登録

| マイページ作成/#25%時紀に必要はマイバージの登録を行います。                                                                                                    |                                                                                                    |
|----------------------------------------------------------------------------------------------------|----------------------------------------------------------------------------------------------------|
|                                                                                                    | ↓<br>①受検者情報の登録を行います。 <sup>●</sup> 印の入力欄は必須項目です。                                                                                                    |
| 受検者信報の登録                                                                                                    | ※得面面に以ての必須頂日期の1カレスノださい                                                                                                    |
| ○ マイページ内成にあたって受検者合称の登録が必要です。<br>ションマントゥックラングを回答す。 いたい アリーマンドかい                                                                                                    | 豆球画面に以下の必須項目欄の入力してくたさい。                                                                                                    |
| EDROWELAND JA. 1966-EDR V. 1779 JANYO CALEVA                                                                                                    | П.A.                                                                                                    |
| ◆は設調費目です。(設調費用が全て正しく入力されるとボタンが正しく押せるようになります。)                                                                                                    | <b>広</b> 名                                                                                                    |
| 1999 XX SCORE ✓ C1 Z2B ✓<br>入力用:市舗<br>※完全アスカ                                                                                                    | フリガナ                                                                                                    |
| 2007 ter 227 V Xr 9 900 V                                                                                                    | パスワード ※半角英字・半角数字の組み合わせで 8 文字〜20 文字                                                                                                    |
|                                                                                                    | 生在日口                                                                                                    |
| ンプ語:500年123<br>※中語語・中意語が00時から17月で80歳~2005年で入力してくたさい、20月(1)「などは不可」<br>※自由したの意思についるメディーと目的のスタッとが見てくだか。                                                                                                    |                                                                                                    |
| 1年7月 ~ 2000 trail (1010 11 11 11 11 11 11 11 11 11 11 11 11                                                                                                    | 1115月                                                                                                    |
|                                                                                                    | <b>郵便番号</b>                                                                                                    |
|                                                                                                    | 都道府県                                                                                                    |
| 100 0014 Collman Collman Col | (市区町村番地)                                                                                                    |
| BRANK         展示波           0所(650046890)         gunger Antern 11 to 10                                                                                                    |                                                                                                    |
|                                                                                                    | 一連絡无電話奋亏1<br>                                                                                                    |
| 日前 (現年 (マシ) = サウスとに本田県福                                                                                                    | 必要に応じて任意項目をご入力ください。アンケートにもご協力くださ                                                                                                    |
| 诸德仇地出朝与1 《 2015年5643 2080 · · · · · · · · · · · · · · · · · ·                                                                                                    | しい。                                                                                                    |
| 諸語先生が無料す 2 2 の 0 ・ 0000 ・ 0000 ・ 0000                                                                                                    |                                                                                                    |
| <b>前</b> 社名                                                                                                    | 入力終了後                                                                                                    |
| Bits, S2667         0         0000         0000                                                                                                    |                                                                                                    |
|                                                                                                    | ホタンをクリックします。                                                                                                    |
|                                                                                                    | ※入力内容に誤りがある場合は、以下の警告が表示されます。再入力をお願いします。                                                                                                    |
| <ul> <li>○ 1871 (1920) つ)</li> <li>○ 1877 (1923) 友人、丸人、その思</li> <li>○ 国界回休からのお知らせ (2018) (1936)</li> </ul>                                                                                                    |                                                                                                    |
|                                                                                                    |                                                                                                    |
| 検び楽型へ●                                                                                                    | 赤子を参考に、人刀内容を訂正し、「確認画面へ」ホタンを押してくたさい。                                                                                                    |
|                                                                                                    |                                                                                                    |
|                                                                                                    | ②受検者情報に誤りがないかを確認して、<br>▲ 登録する                                                                                                    |
|                                                                                                    | <ul> <li>②受検者情報に誤りがないかを確認して、</li> <li><b>土</b>登録する<br/>ボタンをクリックします。</li> </ul>                                                                                                    |
|                                                                                                    | ②受検者情報に誤りがないかを確認して、<br><b> 全</b> 登録する<br>ボタンをクリックします。                                                                                                    |
| 文化・シャド版 / RZXWALLABU/(ハーシル2008/Envil)           支火者情報の登録           ▲ ごろが内容に加速しが広いりご確認ください。           この内容で置しければ、「容勝する」ボタン走クリックしてください。           K& 数         SCORE         8         255           フリカナ         ビイ         スコア         メイ         902                                                                                                    | ②受検者情報に誤りがないかを確認して、                                                                                                    |
| CALL         Control         State         State                                                                                                    | <ul> <li>②受検者情報に誤りがないかを確認して、</li> <li>▲ 登録する ボタンをクリックします。</li> <li>※内容を修正する場合は、左下の ● 戻って修正する ボタンで</li> </ul>                                                                                                    |
|                                                                                                    | <ul> <li>②受検者情報に誤りがないかを確認して、</li> <li>▲ 登録する ボタンをクリックします。</li> <li>※内容を修正する場合は、左下の ・ボタンで 前の画面に戻ります。</li> </ul>                                                                                                    |
| KA         R         SCORE         R         ZE           20/85 EBL/HUL         FERRET RESIDENCE         FERRET RESIDENCE         FERRET RESIDENCE           Main State         SCORE         R         ZE         FERRET RESIDENCE           KA         R         SCORE         R         ZE         FERRET RESIDENCE         FERRET RESIDENCE         FERRET RESI                                                                                                    | <ul> <li>②受検者情報に誤りがないかを確認して、</li> <li>▲登録する ボタンをクリックします。</li> <li>※内容を修正する場合は、左下の 「●戻って修正する場合は、左下の前の画面に戻ります。</li> </ul>                                                                                                    |
| 文化・プチド級 / REXINGLESBUY/パーシス2000年/151.           文化力が作品した認知・がないなど認知ください。<br>このが得て互しければ、「整理する」ボタンとクリックしてください。           気の         市         S CORE         市         市           200月         ビイン・アンド級 / REXINGLESBUY/11-20         メイ         9020           200月         ビイン・アンドレックレマクレックレマください。         メイ         9020           200月         ビイン・アンドレックレマクレックレマインにない。         メイ         9020           200月         ビイン・アンドレックレマクレックレマインにない。         ビイン・アンドレックレマクレックレマインにない。         ビイン・アンドレックロマン・アンドレックレックレマインにない。           201月         2000101         ビーレーレーレーレーレーレーレーレーレーレーレーレーレーレーレーレーレーレーレ                                                                                                    | <ul> <li>②受検者情報に誤りがないかを確認して、</li> <li>▲ 登録する ボタンをクリックします。</li> <li>※内容を修正する場合は、左下の 「○戻って修正する ボタンで 前の画面に戻ります。</li> </ul>                                                                                                    |
|                                                                                                    | <ul> <li>②受検者情報に誤りがないかを確認して、</li> <li>▲ 登録する ボタンをクリックします。</li> <li>※内容を修正する場合は、左下の 「●戻って修正する ボタンで前の画面に戻ります。</li> <li>※ブラウザの戻るボタンで前の画面に戻ると入力が失われる場合がありますので、</li> </ul>                                                                                                    |
| KA         KA         KA<                                                                                                    | <ul> <li>②受検者情報に誤りがないかを確認して、</li> <li>▲ 登録する ボタンをクリックします。</li> <li>※内容を修正する場合は、左下の 「● 戻って修正する ボタンで 前の画面に戻ります。</li> <li>※ブラウザの戻るボタンで前の画面に戻ると入力が失われる場合がありますので、<br/>ご注意ください。</li> </ul>                                                                                                    |
| CALL         CALL         CALL <td< th=""><th><ul> <li>②受検者情報に誤りがないかを確認して、</li> <li>▲ 登録する ボタンをクリックします。</li> <li>※内容を修正する場合は、左下の 「○戻って停正する ボタンで 前の画面に戻ります。</li> <li>※ブラウザの戻るボタンで前の画面に戻ると入力が失われる場合がありますので、 ご注意ください。</li> </ul></th></td<>                                                                                                    | <ul> <li>②受検者情報に誤りがないかを確認して、</li> <li>▲ 登録する ボタンをクリックします。</li> <li>※内容を修正する場合は、左下の 「○戻って停正する ボタンで 前の画面に戻ります。</li> <li>※ブラウザの戻るボタンで前の画面に戻ると入力が失われる場合がありますので、 ご注意ください。</li> </ul>                                                                                                    |
| KIN-JIEM / RESERVEL SERVICE SERVICE SERVICE           Schttimobs           A. 2.707000000000000000000000000000000000                                                                                                    | <ul> <li>②受検者情報に誤りがないかを確認して、</li> <li>▲ 登録する ボタンをクリックします。</li> <li>※内容を修正する場合は、左下の 「●戻って修正する ボタンで 前の画面に戻ります。</li> <li>※ブラウザの戻るボタンで前の画面に戻ると入力が失われる場合がありますので、 ご注意ください。</li> <li>★マイページが作成されました。</li> </ul>                                                                                                    |
| CP-CTRB         RESERVED. SERVICE.SERVICE.SERV                               | <ul> <li>②受検者情報に誤りがないかを確認して、</li> <li>▲ 登録する ボタンをクリックします。</li> <li>※内容を修正する場合は、左下の 「●戻って修正する ボタンで前の画面に戻ります。</li> <li>※ブラウザの戻るボタンで前の画面に戻ると入力が失われる場合がありますので、<br/>ご注意ください。</li> <li>★マイページが作成されました。</li> </ul>                                                                                                    |
| CA-CJTRB / RESERVAL BBBV/A-SUBBERTS                                                                                                    | <ul> <li>②受検者情報に誤りがないかを確認して、</li> <li>▲ 登録する ボタンをクリックします。</li> <li>※内容を修正する場合は、左下の 「「「「」」」」</li> <li>※内容を修正する場合は、左下の 「」」</li> <li>※ブラウザの戻るボタンで前の画面に戻ると入力が失われる場合がありますので、<br/>ご注意ください。</li> <li>★マイページが作成されました。</li> <li>③メールが届きます メールのUPLをクリックします</li> </ul>                                                                                                    |
| CAN-CYTRE / RESERVACE ABBY (A-Syddefiniti)      Contraction      Contraction      Cont    | <ul> <li>②受検者情報に誤りがないかを確認して、</li> <li>▲ 登録する ボタンをクリックします。</li> <li>※内容を修正する場合は、左下の 「●戻って修正する ボタンで 前の画面に戻ります。</li> <li>※ブラウザの戻るボタンで前の画面に戻ると入力が失われる場合がありますので、 ご注意ください。</li> <li>★マイページが作成されました。</li> <li>③メールが届きます。メールのURLをクリックします。</li> </ul>                                                                                                    |
|                                                                                                    | <ul> <li>②受検者情報に誤りがないかを確認して、</li> <li>▲ 登録する ボタンをクリックします。</li> <li>※内容を修正する場合は、左下の 「● 戻って修正する ボタンで 前の画面に戻ります。</li> <li>※ブラウザの戻るボタンで前の画面に戻ると入力が失われる場合がありますので、 ご注意ください。</li> <li>★マイページが作成されました。</li> <li>③メールが届きます。メールのURLをクリックします。<br/>タイトル「【不動産流通実務検定】マイページ作成完了のお知らせ</li> </ul>                                                                                                    |
| CYN-CYFRA / RESRAULABRY/N-SPORDERNISY.           Synthiadabi           Cynthiadabi           Cynthiadabi           Sonoria           Sanoria           Sanoria                                                                                                    | <ul> <li>②受検者情報に誤りがないかを確認して、</li> <li>▲ 登録する ボタンをクリックします。</li> <li>※内容を修正する場合は、左下の ● 戻って修正する ボタンで 前の画面に戻ります。</li> <li>※ブラウザの戻るボタンで前の画面に戻ると入力が失われる場合がありますので、<br/>ご注意ください。</li> <li>★マイページが作成されました。</li> <li>③メールが届きます。メールのURLをクリックします。<br/>タイトル「【不動産流通実務検定】マイページ作成完了のお知らせ 受検申込に進んでください)」</li> </ul>                                                                                                    |
| CHA-STRE/FREASH         System         Construction         Construction                                                                                                    | <ul> <li>②受検者情報に誤りがないかを確認して、</li> <li>▲ 登録する ボタンをクリックします。</li> <li>※内容を修正する場合は、左下の ・</li> <li>(*)内容を修正する場合は、左下の ・</li> <li>(*)の画面に戻ります。</li> <li>**ブラウザの戻るボタンで前の画面に戻ると入力が失われる場合がありますので、<br/>ご注意ください。</li> <li>★マイページが作成されました。</li> <li>③メールが届きます。メールのURLをクリックします。<br/>タイトル「【不動産流通実務検定】マイページ作成完了のお知らせ<br/>受検申込に進んでください)」</li> </ul>                                                                                                    |
| ・・・・・・・・・・・・・・・・・・・・・・・・・・・・・・・・・・・・                                                                                                    | <ul> <li>②受検者情報に誤りがないかを確認して、</li> <li>▲ 登録する ボタンをクリックします。</li> <li>※内容を修正する場合は、左下の 「マーク・クランク・クリックします。 ボタンで 前の画面に戻ります。</li> <li>※ブラウザの戻るボタンで前の画面に戻ると入力が失われる場合がありますので、<br/>ご注意ください。</li> <li>★マイページが作成されました。</li> <li>③メールが届きます。メールのURLをクリックします。<br/>タイトル「【不動産流通実務検定】マイページ作成完了のお知らせ 受検申込に進んでください)」</li> </ul>                                                                                                    |
| ・・・・・・・・・・・・・・・・・・・・・・・・・・・・・・・・・・・・                                                                                                    | <ul> <li>②受検者情報に誤りがないかを確認して、</li> <li>▲ 登録する ボタンをクリックします。</li> <li>※内容を修正する場合は、左下の ●戻って修正する ボタンで 前の画面に戻ります。</li> <li>※ブラウザの戻るボタンで前の画面に戻ると入力が失われる場合がありますので、<br/>ご注意ください。</li> <li>★マイページが作成されました。</li> <li>③メールが届きます。メールのURLをクリックします。<br/>タイトル「【不動産流通実務検定】マイページ作成完了のお知らせ 受検申込に進んでください)」</li> </ul>                                                                                                    |
| ・・・・・・・・・・・・・・・・・・・・・・・・・・・・・・・・・・・・                                                                                                    | <ul> <li>②受検者情報に誤りがないかを確認して、</li> <li>▲ 登録する ボタンをクリックします。</li> <li>※内容を修正する場合は、左下の 「マニット」 ボタンで<br/>前の画面に戻ります。</li> <li>※ブラウザの戻るボタンで前の画面に戻ると入力が失われる場合がありますので、<br/>ご注意ください。</li> <li>★マイページが作成されました。</li> <li>③メールが届きます。メールのURLをクリックします。<br/>タイトル「【不動産流通実務検定】マイページ作成完了のお知らせ<br/>受検申込に進んでください)」</li> <li>「「「「「「「「「」」」」</li> <li>「「」」」</li> <li>「」」</li> <li>「」」</li> <li>「」」</li> <li>(1) 「」」</li> <li>(1) 「」」</li> <li>(2) 「」」</li> <li>(2) 「」」</li> <li>(2) 「」」</li> <li>(2) 「」」</li> <li>(2) 「」」</li> <li>(2) 「」」</li> <li>(3) 「」」</li> <li>(4) 「」」</li> <li>(5) 「」」</li> <li>(5</li></ul> |
|                                                                                                    | <ul> <li>②受検者情報に誤りがないかを確認して、</li> <li>▲ 登録する ボタンをクリックします。</li> <li>※内容を修正する場合は、左下の 「テンで修正する」 ボタンで 前の画面に戻ります。</li> <li>※ブラウザの戻るボタンで前の画面に戻ると入力が失われる場合がありますので、<br/>ご注意ください。</li> <li>★ マイページが作成されました。</li> <li>③メールが届きます。メールのURLをクリックします。</li> <li>③メールが届きます。メールのURLをクリックします。</li> <li>④メールが届きます。メールのURLをクリックします。</li> <li>少イトル「【不動産流通実務検定】マイページ作成完了のお知らせ<br/>受検申込に進んでください)」</li> <li>● 「「「「「「」」」」</li> <li>● 「」 「」 「」 「」 「」 「」 「」 「」 「」 」 」 」 」 」 」</li></ul>                                                                                                    |

受検申込みの前に 1.動作環境のチェック ● 環境チェック/ご利用の環境が通知かどうかを確認します。 ログインの前に動作環境チェック及び「お試し版」での受検を行ってください。 推奨動作環境 ※既に確認されている方も創図の確認時からご利用の端末環境や通信環境。他ソフトウェアなどが変わると、システムが正常に動作するとは限り; 再度の動作環境チェック及び「お試し板」での受換をおすすめします。 ションが下記の推奨動作環境に通合しているかどうかチェックします。 ックレポタンをクロックレティビデル。 0 20 ■作環境チェック
 ● 動作環境チェック 動作環境チェックをクリックします。 動作環境 i就し版」での受検 本番の模擬体験として、15分間で1 信環境をご確認ください。 ●お試し版の受検 edge 970.08 Google Chrome Android 1 Goo IOS 1 Safari 15 5 前のページに戻る。 300 kbps 以上の安定した回線をご 用線線度 その他 javaScriptが動作する設定であること Cookeを使用できる絵面であること Web storageを使用できる設定である 検定内容に関するお問い合わせ ✔ 環境チェック Email : score@retpc.ip (2) をクリックします。 ③環境チェックプログラムが起動します。 回線速度測定 回線速度を測定しています。しばらくお待ちください ④適切な動作環境の場合、以下のメッセーが表示されます ✓ 推奨の動作環境でご利用いただいております。 ✓ 推奨の動作環境でご利用いただいております。 動作環境チェックに問題がない場合であっても、パソコン 正常に動作しなかったり、フリーズ状態になる場合があります。 の性能や他のアプリケーションや常駐ソフト等の影響により 対策 ボタンをクリックすると対策 ※適合が × の場合は、 酒日 が表示されますので説明に従って設定を変更してください。 オペレーティン: ステム (日本語版のみ) 0 ✔ 再環境チェック 19Mac OSは不可。iPadOSやPhoneの場合、適合に「x」と表示される場合がありますが、iOS14、15をご利用であれば問題なく検定にご利用いただけます。 設定変更後に、 ボタンで ..... 0 対策 🛄 을 rome 97以降 Google Chrome 97以降 再度、環境チェックプログラムを起動します。 anged the store Android : Cogie Chrome 97兆(論 105 : Satari 15 ※Pead OS27場合、適合に「X」と表示されますが、Safari 14以偽をご利用であれば整整なく他室にご利用いた だけます。 JavaScript はオン(ON)に設定してください。 JavaScript 対策 0 ※再環境チェックを繰り返しても推奨環境にならない場合は kie はオン(ON)に設定してくださ 当センターまでご連絡ください。 0 対策 およそ 4,655 kbos 回線速度 300 kbps 以上の安定した回線をご利用ください ※動作環境チェックに問題がない場合であっても、パソコンの性能や 0 他のアプリケーションや常駐ソフト等の影響により受検中に正常に動 閉じる ✓再環境チェッ <-----i 作しなかったり、フリーズ状態になる場合がありますので予めご了承 ください。 ⑤ [閉じる] ボタンをクリックしてウィンド

ウを閉じます。

#### お問い合わせ先:不動産流通推進センター TEL 03-5843-2078(11:00~15:00、土日祝・第1・3・5金曜を除く) ※受検期間中は平日10:00~17:00

受検申込みの前に 2.お試し版の受検

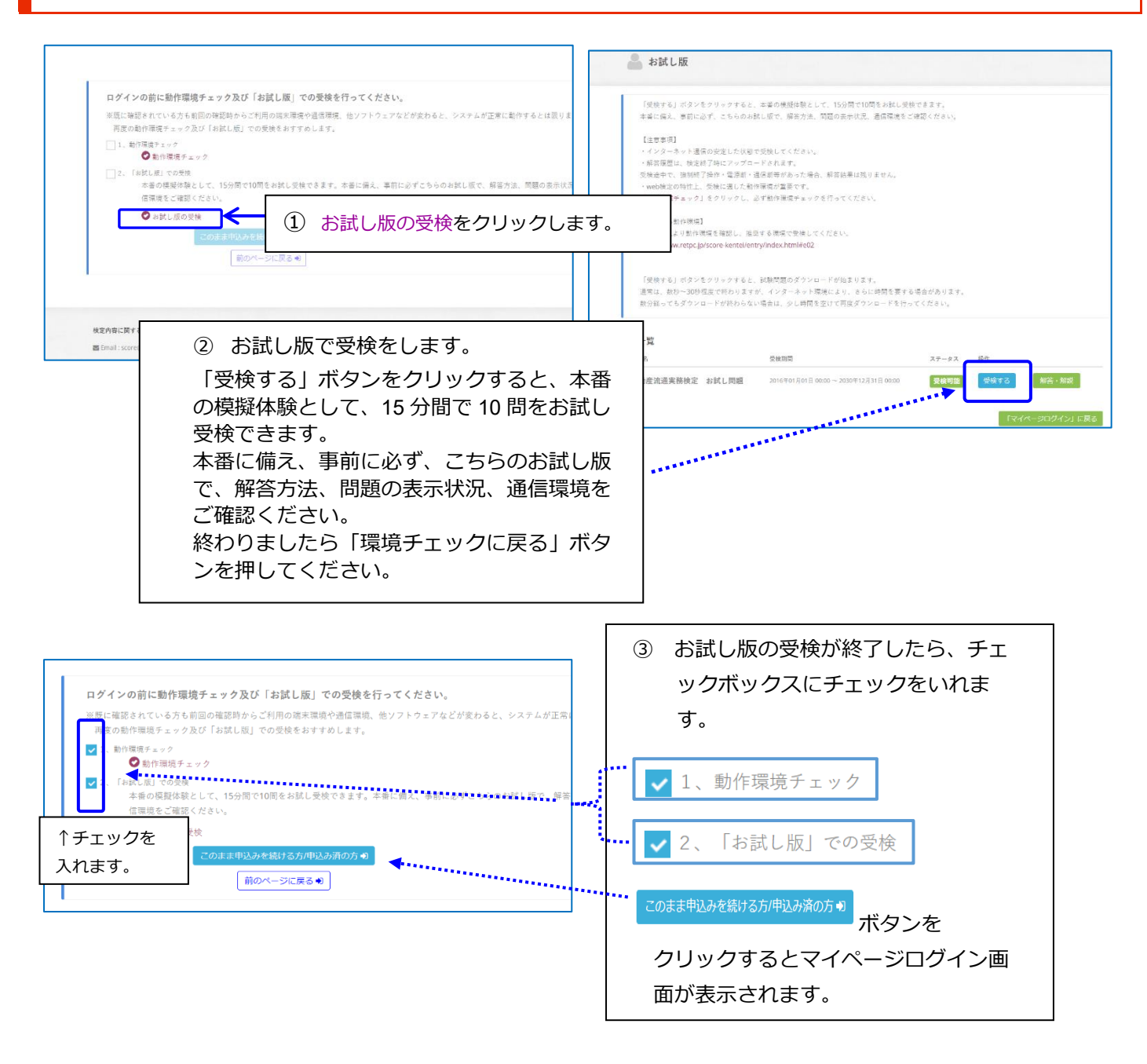

※マイページにログインする際はお手数ですが、

- 1、動作環境チェック
- 2、お試し版の受検にチェックを入れて

このまま申込みを続ける方/申込み済の方・1

をクリックしてください。

※Windows 更新プログラムの適用について

150 分の試験中に PC の再起動を行うと、再起動後に受検の再開ができなくなることがあります。 受検中に再起動しないように更新プログラムの適用は受検前に済ませてくださるようお願い致します。

お問い合わせ先:不動産流通推進センター TEL 03-5843-2078(11:00~15:00、土日祝・第1・3・5金曜を除く) ※受検期間中は平日10:00~17:00

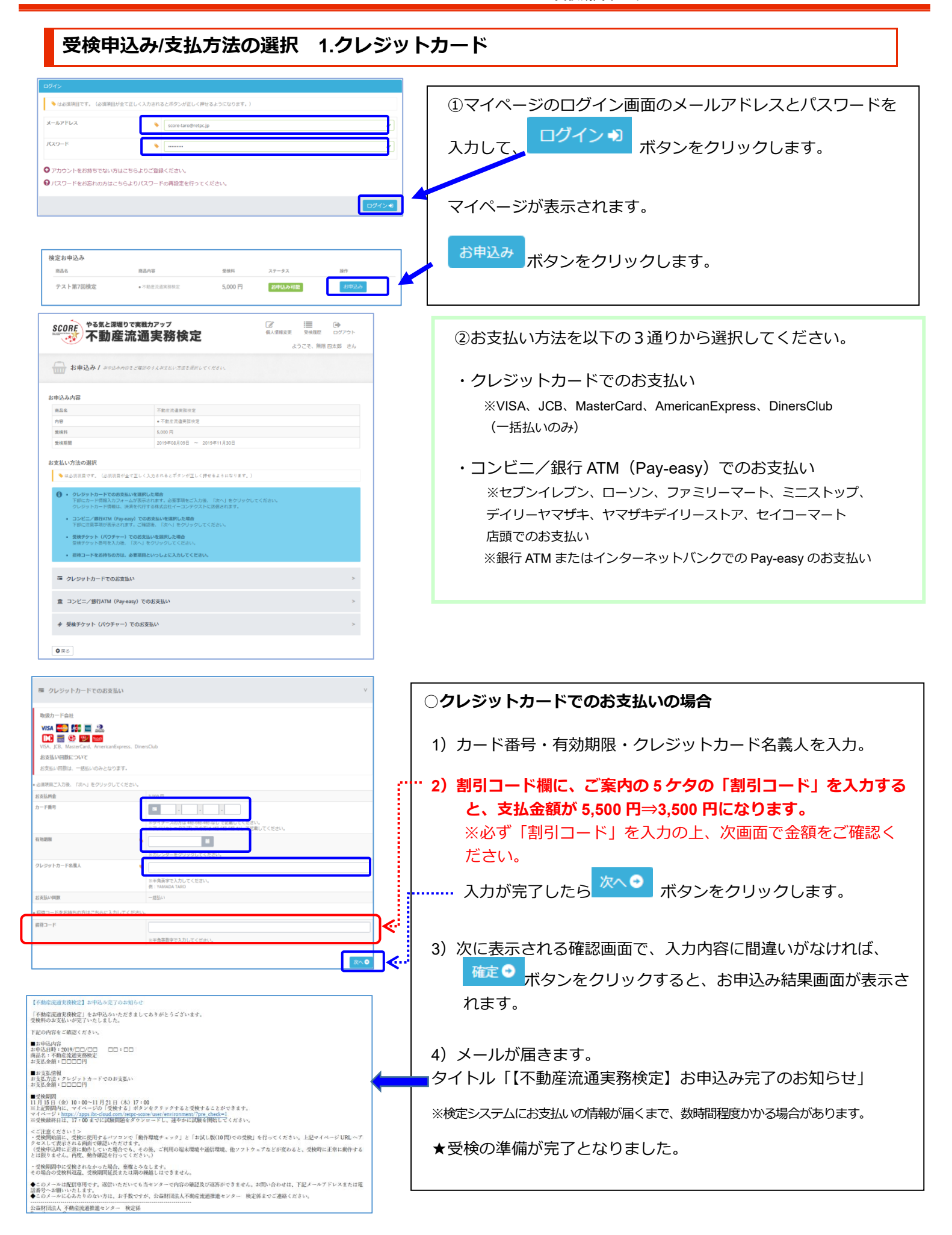

不動産流通実務検定"スコア" 受検の手引き

スコア推進協議会 賛助会員割引のご案内

| 受検甲込み/支払方法の選択 2.コンヒニ/銀行                                                                                                    | 「・受検チケット                                 |
|----------------------------------------------------------------------------------------------------|------------------------------------------|
|                                                                                                    | ○コンビニ/銀行 ATM(Pay-easy)でのお支払いの場           |
| コンビニノ銀行ATM (Pay-easy) でのお支払い v                                                                                                    | 1) 以下のリンクをクリックしてお支払方法の詳細を                |
| コンビニ高調                                                                                                    | ご確認ください。                                 |
| 1 1 1 1 1 1 1 1 1 1 1 1 1 1 1 1 1 1 1                                                                                                    |                                          |
| >ビニ支払い方法詳細はこちら<br>00400                                                                                                    |                                          |
| FATM (Pay-eary) 支払い方法評局はこちら                                                                                                    | 🕑 銀行ATM(Pay-easy)支払い万法詳細はこちら             |
| 3.000 円<br>いかも人かな空間できた、コンビニノ部にATM(Paywarg)での使用されした形のこ面がパージル板が影響されたメー<br>ルが、ご参加のメールプドレスに送着されます。<br>パーパージョンを通わのメールプドレスに送着されます。<br>の時間でもないたがいくが開催できない、時間には、外部の人は目的に原用となりますのでトリにご注意くだかい、                                       | 2)割引コード欄に、ご案内の5ケタの「割引コード」                |
| ドをお持ちの方はこちらに入力してください。                                                                                                    | カすると、支払金額が 5,500 円⇒3,500 円になります          |
| 軍半角焼散すで入力してください。                                                                                                    | ※必ず「割引コード」を入力の上、次画面で金額を                  |
|                                                                                                    | 確認ください。                                  |
| 原半角美数字で入力してください。                                                                                                    |                                          |
|                                                                                                    | 確認後、 次へ ♥ ボタンをクリックします。                   |
| 産洗通実務検定】お支払い手続きのご案内                                                                                                    |                                          |
| 推進 太郎 様<br>奎琉道実務検定」をお申込みいただきましてありがとうございます。                                                                                                    | 3)次に表示される確認画面で、入力内容に間違いがな                |
| - 08 月 18 日までに受検料をお支払いください。<br>- 08 月 18 日までにお支払が確認できない場合、お中込みは自動的に無効となります。ご注意ください。                                                                                                    | 確定 •                                     |
| 払い方法について<br>ビニでのお支払いの場合】                                                                                                    | は、「ニニニー」ホタンをクリックします。                     |
| ンク先ページにて、ご希望のコンビニ店舗のボタンをクリックしてください。<br>でのお支払いの場合】<br>ンク先ページにて、「ATM」「ネットバンク/モバイルバンク」のいずれかのボタンをクリックしてください。                                                                                                    | お申込み結果画面が表示されます。                         |
| クすると、お支払いに必要な情報(支払番号等)及びお支払い手順を記載した画面が表示されます。画面の案内にしたが<br>支払いください。                                                                                                    |                                          |
| /test.econ.ne.jp/pay/p_paymain.aspx?odmo=77738083847e898d75737f7e84768a8600                                                                                                    | 📫 4) メールが届きます。                           |
| と、販込み用紙などが届いたりはしません。<br>9込内容                                                                                                    | タイトル「【不動産流通実務検定】お支払い手続きの                 |
| 上時: 2019/08/15 12:58<br>2: 不動産性の単務検定<br>時:□□□□円                                                                                                    | 安内しというメールが届きます                           |
| のメールは配信専用です。返信いただいても当センターで内容の確認及び返答ができません。お問い合わせは、下記メール<br>レスまたは電話番号へお願いいたします。                                                                                                    |                                          |
| メールに心あたりのない方は、お手数ですが、公益閉団法人不動産電通推進センター 一便定除までご連絡ください。<br> 団法人 不動産流通推進センター 検定係                                                                                                    | お支払い期限までにコンヒニまたは銀行で受検料を                  |
|                                                                                                    | 払いください。                                  |
| 席形通史(特徴定) 交換料人会構認のお知らせ<br>産炭運業(特徴定) をお明込みいただきましてありがとうございます。                                                                                                    |                                          |
| 内容とご解認ください。                                                                                                    | 📫 5) メールが届きます。                           |
| 小将<br>坪 2019/ロロノロロ ロロ・ロロ<br>不動産道連支務検定<br>第 - ロロロ川                                                                                                    | コンビニまたは銀行でお支払いが完了すると、                    |
| 払信報<br>方法:=ッンビニ/銀行ATM(Pay-easy)<br>金録:= こコロロド                                                                                                    | タイトル「【不動産流通実務検定】受検料入金確認の                 |
| 期間<br>5日(金)10:00−11月21日(木)17:00<br>mg/μに、マイベージの(受徴する)ボタンをクリックすると受検することができます。<br>→ 2 <sup>+</sup> integr / apps.for-cloud com/intple-score/unite/intromemory<br>##Hila、17:10 Go in Clougemage App 20 m F L、選そかに試験を開始してください。 | 知らせ」というメールが届きます。                         |
| (蓋ください)><br>囲始語に、気味に使用するパリコンで「動作環境チェック」と「お試し版(10回)での受検」を行ってください。上記マイバージURL へア<br>して表示される面面で確認いただけます。<br>叩込好にご旅に動作していた場合でも、その後、ご利用の端末環境や通信環境、絶ソフトウェアなどが変わると、受検時に正常に動作する<br>りまなん。再次、動作確認を行ってくたさい。)                           | ※検定システムにお支払いの情報が届くまで、数時間程度かかる場合があり<br>す。 |
| 期間中に受触されなかった場合、新催とうなします。<br>合つ受換性局温度、受検期間温度または間の接触しばできません。<br>メールに利用用用のモン 近日いたがいてありょう アーの地震の経営防石(現実だべきままり、 **問いたわかり、下日メールでどいできません                                                                                          |                                          |
| (一) 2000/100/00/100/100/100/100/100/100/00/00                                                                                                    | ▼文快の準備が元」となりました。                         |

|                                     | ヤー)でのお支払い        | V    |
|-------------------------------------|------------------|------|
| • 必須項目ご入力後、「次へ」をク!                  | Jックしてください。       |      |
| 受検チケット番号                            | TEST*********    |      |
| <ul> <li>招待コードをお持ちの方はこち、</li> </ul> | ↑ バウチャー番号を入力します  | Ъ    |
|                                     | ※半角英数字で入力してください。 |      |
|                                     |                  | 次へ 🔿 |

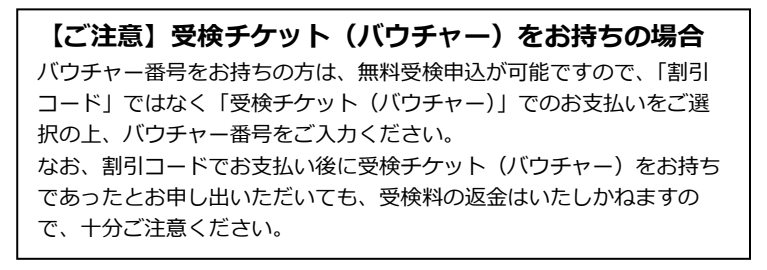

商品名

お支払い方法

お支払い金額

ステータス

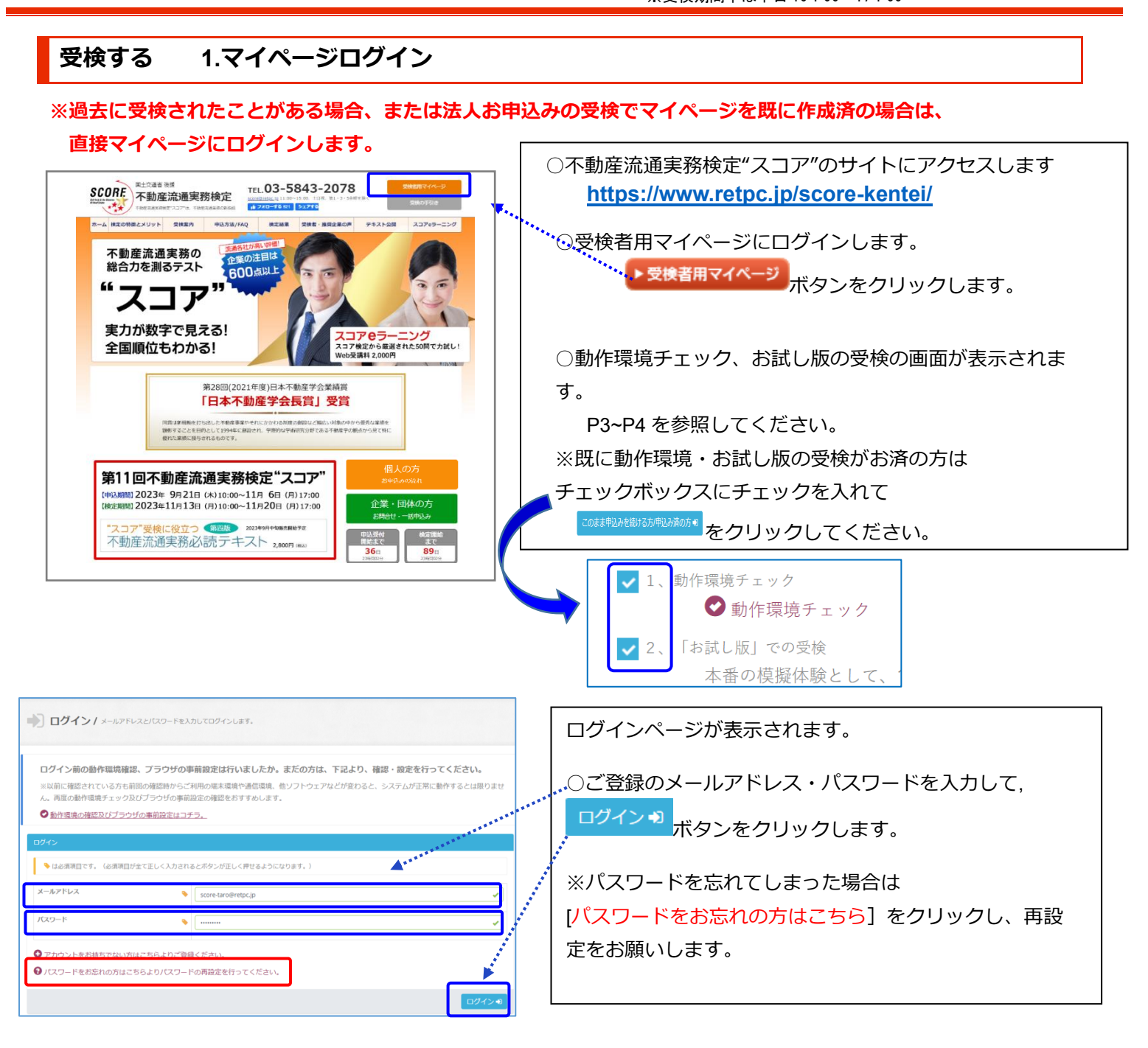

| マイページ/ 検定一覧・検定お申込を確認し、所定の操作を行ってください。                                                                                                  | マイページが表示されます。        |
|----------------------------------------------------------------------------------------------------|----------------------|
| マイページの操作方法は以下より確認いただけます。                                                                                                    | ○「検定一覧」の 受検する ボタンを   |
| センターからのお知らせ                                                                                                    | クリックします。             |
|                                                                                                    | 質問事項のページが表示されます。     |
|                                                                                                    | TE+4+7               |
| 第 5 回不動產流過実務検定 2017年08月28日 ~ 2017年10月12日 2017年10月20日 10:00 ~ 2017年10月25日 17:00                                                        | ※受検期間外は <sup> </sup> |
| 検定一覧                                                                                                    | さません。                |
| 検定名         受機期間         ステータス         資荷           不動産流過実務検定         2017年10月20日 10:00~2017年10月25日 17:00         受検期間外         受検期間外 |                      |
| *************************************                                                                                                 |                      |

不動産流通実務検定"スコア" 受検の手引き スコア推進協議会 賛助会員割引のご案内

Г

お問い合わせ先:不動産流通推進センター TEL 03-5843-2078(11:00~15:00、土日祝・第1・3・5金曜を除く) ※受検期間中は平日10:00~17:00

Т

# 受検する 2.質問事項~受験開始

Windows 更新プログラムの適用によって 150 分の試験中に PC の再起動を行うと、再起動後に受検の再開ができなくなるこ とがあります。受検中に再起動しないように更新プログラムの適用は受検前に済ませてくださるようお願いします。受検中に PC 再起動を促すメッセージが表示された場合、キャンセルして採点終了後に再起動してください。

| 質問事項                                               |                     |                                       |     | 質問事項のページが表示されます。                                  |
|----------------------------------------------------|---------------------|---------------------------------------|-----|---------------------------------------------------|
| ● 以下の貢向申頃にお言えください                                  |                     |                                       |     |                                                   |
| 不動産に関する実務経験年数について教<br>えて下さい。                       | ●なし ○ 1年未満 ○ 1~3年未満 | ○ 3~5年未満 ○ 5~10年未満 ○ 10~20年未満 ○ 20年以上 | 110 | 確認 ♀                                              |
| 勤務先名を教えて下さい。(任意)<br>法人格は入力不要です                     | 会社名                 |                                       |     | ○各項目を人力して ■■■■■ ボタンをクリックしてく                       |
|                                                    | 勤務先電話番号             | 2 00 - 0000 - 0000                    |     | ださい。                                              |
| お持ちの資格について、該当する物があ<br>る場合はチェックを入れてください。<br>(複数回答可) | 宅地建物取引士 公認 不動產口;    | ンサルティングマスター    宅建マイスター    上記に該当しない    |     | ○次に表示される確認画面で、入力内容に間違いがないか                        |
|                                                    |                     | 補認●                                   |     | 確認して <sup><b>土</b>登録する</sup> ボタンをクリックしてくださ        |
| 質問事項                                               |                     |                                       |     | ί, ι.                                             |
| ✔ アンケートの更新が完了し                                     | しました。               |                                       |     | 質問事項更新完了ページが表示されます。                               |
| このまま「受検する」を押して                                     | 受検を開始してください         |                                       |     |                                                   |
|                                                    |                     |                                       |     | 〔受検する〕 ボタンをクリックしてください。                            |
|                                                    | 受検する                | •                                     |     | … 試験問題のダウンロードが開始されます。                             |
|                                                    |                     |                                       |     | ※インターネットの回線状況によって、ダウンロードが始ま<br>るまでに時間がかかる場合があります。 |

| <sup>11</sup> 2 不點產流過実務模定                                              | 不動産流通実務検定                              | 文字サイズ 中・                                  |
|------------------------------------------------------------------------|----------------------------------------|-------------------------------------------|
| 夏候の流れ】<br>(試験開始) 右下の試験開始ボタンを押すとすぐに試験画面に移り、開始しま                         | <b>ğ</b> ,                             |                                           |
| ※受検を開始すると、150分間ノンストップで解答して頂きます。<br>150分のカウントを一時的に止めることはできません。          |                                        |                                           |
| (受検)受検画面の該当する選択肢を選んでクリックすると解答することがで<br>解答後は「次の問題」ボタンを押して次の問題へおすすみください。 | きます。                                   |                                           |
| ※受検開始後に不具合が発生した場合は、営業時間内(平日10:00~17:0<br>L:03-5843-2078 へご連絡下さい。       | 0、土日祝休)に当センター                          |                                           |
| (試験終了) 試験開始から150分の経過、または「試験終了」ボタンが押され<br>周囲が表示されるまでしばらくお待ちください。        | #7と試験が終了します。<br>試験開始<br>ボタン<br>ノンストップで | ンをクリックすると受検が開始されます。150 分間<br>『解答していただきます。 |
|                                                                        | ※途中で停止で                                | できませんので、ご注意くだ <mark>さい。</mark>            |
|                                                                        |                                        |                                           |
|                                                                        |                                        |                                           |
| イベージへ戻る                                                                |                                        | acter max                                 |

#### 受検画面の説明 残り時間は 150 分からカウントダウンされます。 ◎受験画面に設問が表示されたら、受験を開始します。 ANN 不動產流過実務検定 文字サイズ 中 不動産流通実務検定 100ページ中 9ページ目 残り時間148分20秒 設問 サンプル 試験終了 次の問題 後で見直す 1 このボタンをクリックすると試験終了となります。途中で誤って押さないようご注意下さい! ALLER THE THE PUT 文字サイズ 中 不動産流通実務検定 100ページ中 10ページ目 残り時間148分35秒 解答状況 「後で見直す」は赤い枠囲いになります 6:未解答 7:未解答 8.未解答 9:未解答 11:未解答 12:未解答 13:未解答 14:未解答 15:未解答 16:未解答 17:未解答 20:未解答 21:未解答 22:末解答 23:未解答 24:未解答 27:未解答 28:未解答 29:未解答 30:未解答 31:未解答 33:未解答 34:未解答 35:未解答 36:未解答 37:未解答 38:末解答 39:未解答 40:末解答 41:未解答 42:末解告 43:未解答 44:未解答 49:未解答 50:未解答 51:未解答 52:未解答 53:未解答 54:未解答 55:未解答 56:未解答 各問題の解答状況が表示されます。 もう一度押すと、試験画面に戻ります。 問題番号をクリックしてから、もう一度押すと、試験画面に戻り、選択した問題が表示されます。

お問い合わせ先:不動産流通推進センター TEL 03-5843-2078(11:00~15:00、土日祝・第1・3・5金曜を除く) ※受検期間中は平日10:00~17:00

# 受検終了~採点

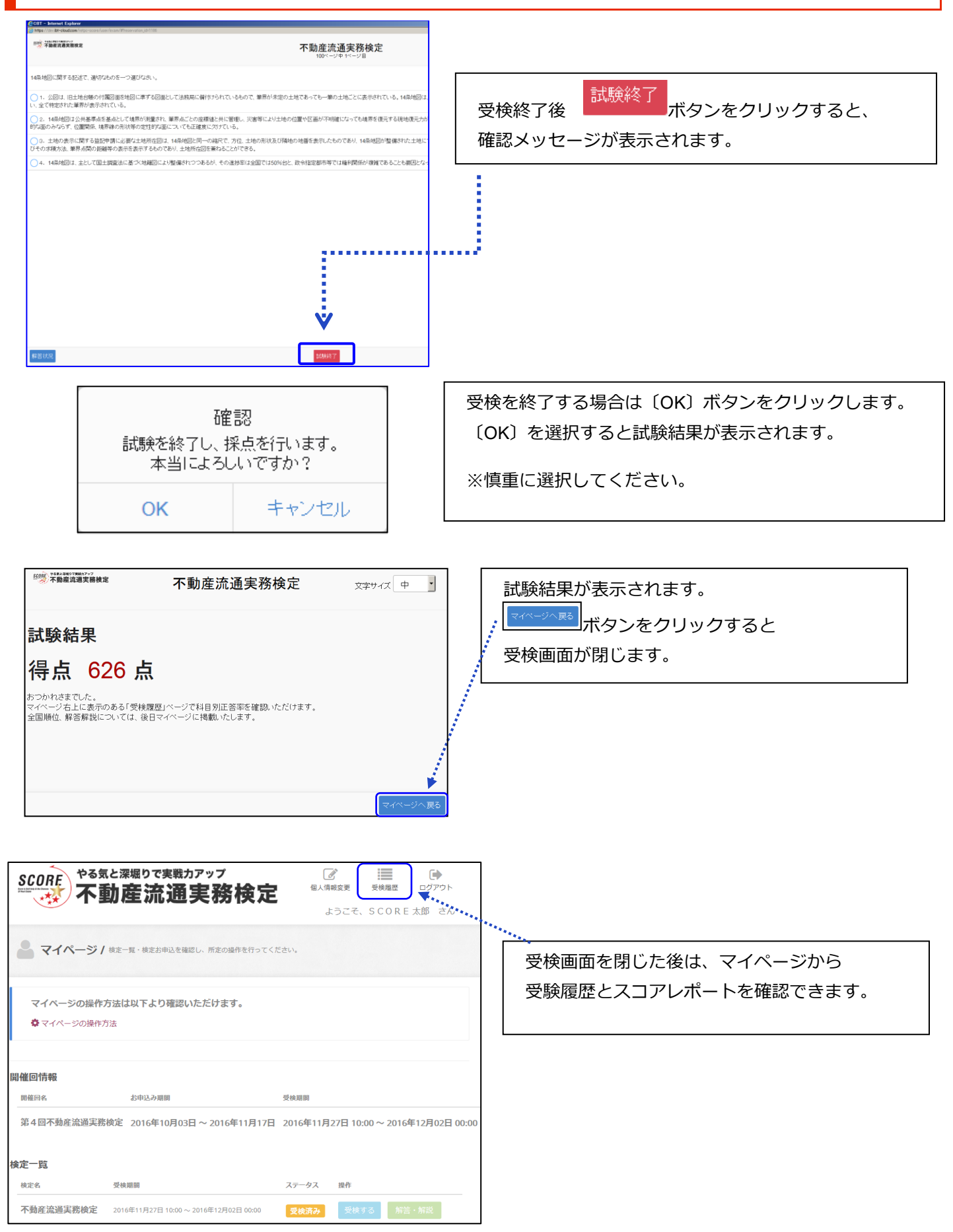

受検履歴の説明

-検定名 受徴日 受徴ステー

**新会得点** 92429

6.6882

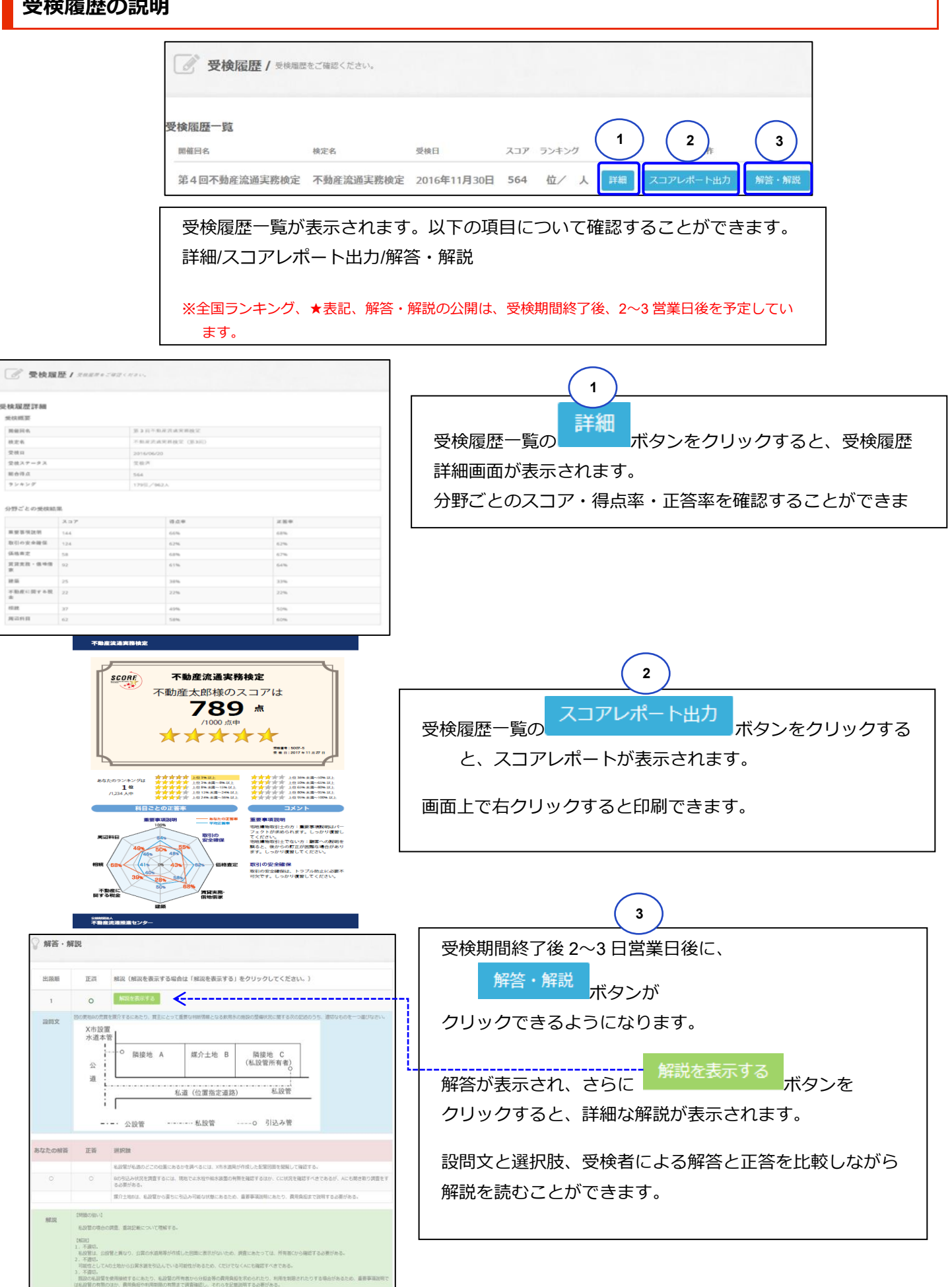